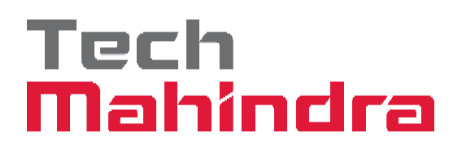

# How to Register to Remember Portal

### Tech Mahindra

### **Table of contents**

| 1. Introduction                 | 3 |
|---------------------------------|---|
| 2. Remember portal registration | 3 |
| 3. Process to update Email ID   | 6 |

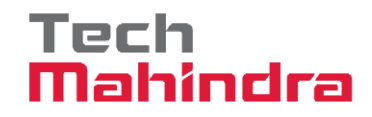

#### **Introduction:**

- > For any exit related queries, Ex-associates should raise ticket in remember portal.
- > All the Ex-associates who were separated from system, will have the access for remember portal.
- Link: <u>https://remember.techmahindra.com/loginpages/loginnew.aspx</u>

#### How to Register to Remember portal

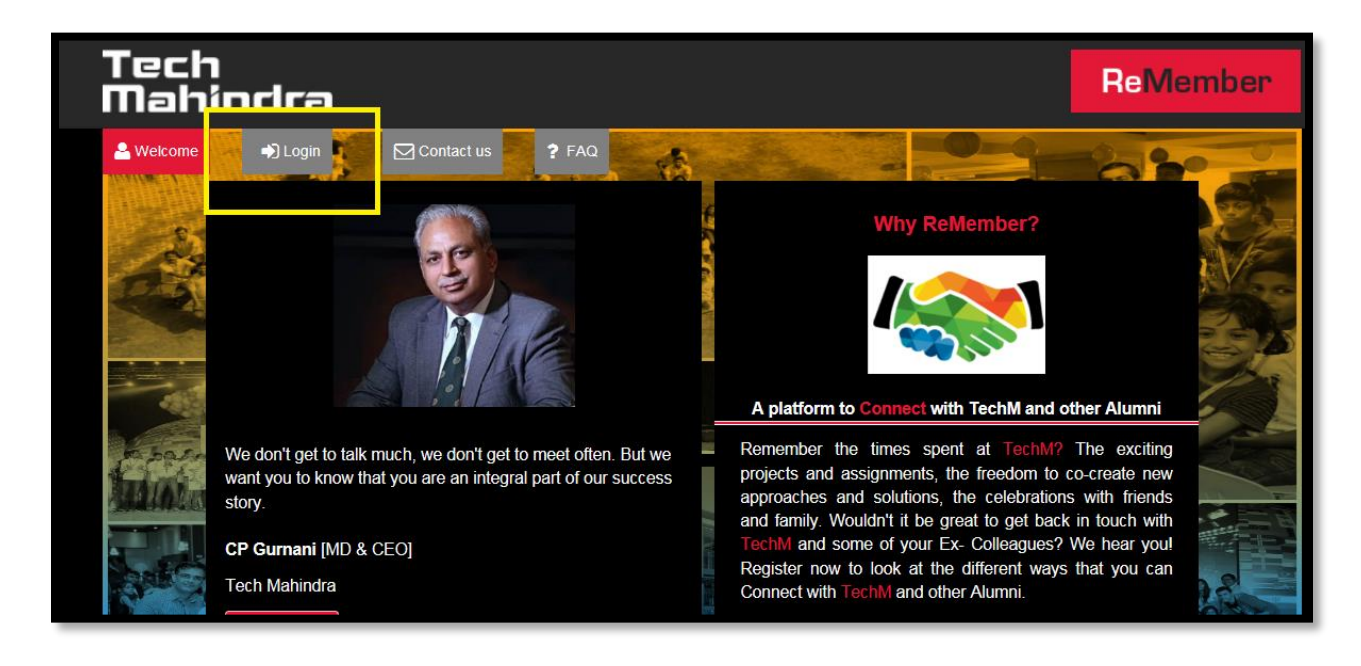

**Step 1.1:** Click on Login tab (Highlighted in the below screenshot):

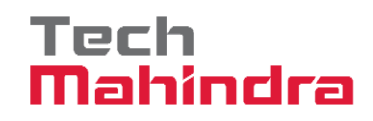

| Best<br>Workplaces                 | Tech<br>Mahindra                                                                               | ReMember               |
|------------------------------------|------------------------------------------------------------------------------------------------|------------------------|
| Great<br>Place<br>To<br>Work. 2020 | Welcome     Welcome     All Login     Contact us     ? FAQ     Associate Login                 | E BK of                |
|                                    | Associate ID Associate ID                                                                      |                        |
|                                    | Continue                                                                                       |                        |
|                                    | Update Email Address Forgot password?<br><u>Terms and Conditions</u> and <u>Privacy Policy</u> |                        |
|                                    |                                                                                                | 106-<br>19-05 19-08-08 |
|                                    |                                                                                                |                        |
|                                    | Gallery                                                                                        | ^                      |

**Step 1.2:** Enter the EMP ID only(Numeric) and Click on continue:

**Step 1.3:** The below Register page will appear, where associate need to enter "Date of Joining" or "PAN number" – Check the "Terms and Conditions" dialog box and Click on "Generate Password"

| 🐣 Welcome 🔶 🌒 Log         | n Contact us ? FAQ                                                                               | Contraction of the                                                                                                    |
|---------------------------|--------------------------------------------------------------------------------------------------|----------------------------------------------------------------------------------------------------|
| 23                        | Register                                                                                         |                                                                                                    |
| Contraction of the second | Enter DOJ : dd/mm/yyyy  (Or) PAN number :                                                        | 25 MA                                                                                                    |
|                           | I have read and accepted the <u>Terms and Conditions</u> and <u>Privacy Po</u> Generate Password | Alicy                                                                                                    |
| Train Committee           |                                                                                                  | A REAL PROPERTY AND A REAL PROPERTY AND A REAL |
|                           |                                                                                                  | 10/0-                                                                                                    |

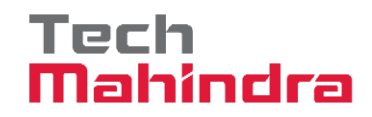

The below Pop-up will be displayed, once you click generate password after entering the corerct details:

| 📣 Log | in Contact us ? FAQ                                                                                                    |
|-------|----------------------------------------------------------------------------------------------------|
|       | Associate Login                                                                                                    |
| 1     | Associate ID                                                                                                    |
| S. M  | Register 😵                                                                                                    |
|       | Welcome to Tech mahindra Remember Portal.Your password has<br>been generated successfully and sent to your Email ID -            |
| 200   | please click on the Tech Mahindra Remember portal -> Update<br>Email Address link to update your email in TechMahindra Database. |
| town. |                                                                                                    |
|       |                                                                                                    |

Check your Email ID and you will receive default password for Login. You can change the password if you wish to.

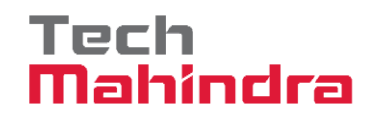

## How to update the Email address?

For associate's who did not receive any password to their personal email ID, they should update their email-id in the remember portal by following below steps:

**<u>Step 2.1</u>**: Click on "Update Email Address" highlighted in the below screenshot.

| Tech<br>Mahindra  |                                        |                                                      | ReMember |
|-------------------|----------------------------------------|------------------------------------------------------|----------|
| 🛓 Welcome 🔹 Lógin | Contact us ? FAQ                       | ciate Login                                          | 2 BK of  |
| Con Pe            | Associate ID<br>Associate ID           | 4                                                    |          |
|                   | Cr.                                    | pontinue 🖻                                           |          |
| haldtenander      | Update Email Address<br>Terms and Cond | Forgot password?<br>itions and <u>Privacy Policy</u> |          |
|                   |                                        |                                                      | 15/05    |

**Step 2.2**: The below pop-up will open and you will have to Enter your Employee ID, Date of Birth and Date of Joining. Click on Submit once the details are entered.

| Tech<br>Mahindra    |                                             | ReMember      |
|---------------------|---------------------------------------------|---------------|
| 📤 Welcome 🌒 Login   | Contact us <b>?</b> FAQ                     |               |
|                     | odate Email Address                         |               |
| Real                | Enter Associate ID:                         | AND AN        |
| -                   | Enter DOB: dd/mm/yyyy Enter DOJ: dd/mm/yyyy |               |
| Train train and the | Submit Cancel                               |               |
|                     | 0                                           | inter all the |

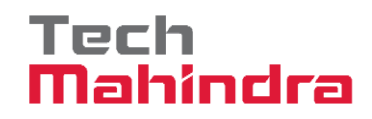

| Step 2.3: Enter the Email ID which | you want to update and click submit. |
|------------------------------------|--------------------------------------|
|------------------------------------|--------------------------------------|

| Tech<br>Mahindra |                                                                             | ReMember |
|------------------|-----------------------------------------------------------------------------|----------|
| Welcome          | Contact us ? FAQ<br>Associate Login<br>Associate ID<br>Update Email Address |          |
|                  | Email Address:<br>Submit Cancel                                             |          |

On successful submission, you will receive the below pop-up and the Email ID will be updated within "3 Working days". Request you to Login with your Updated Email ID after "3 Working days".

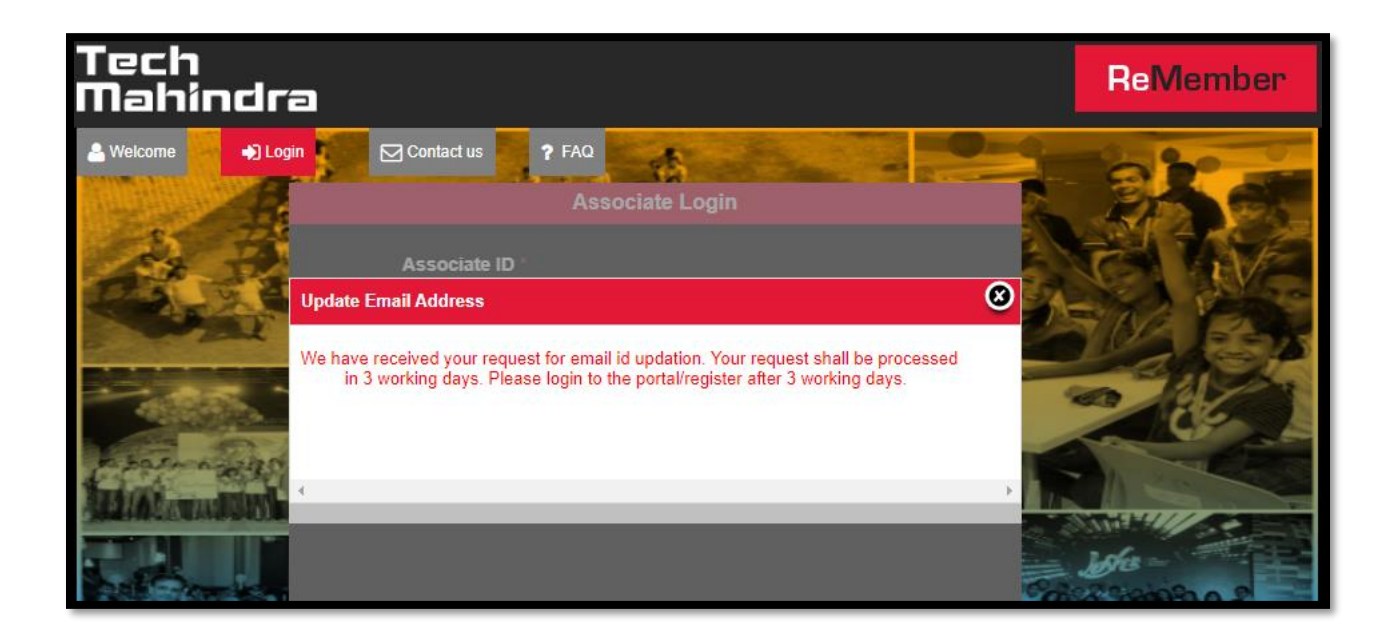

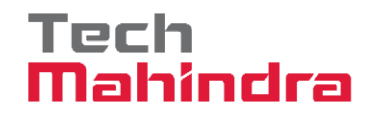

Once you logged in to the portal, the below screen will appear. Kindly click on the Communicate for more details such as FFS statements, Relieving documents, Pay Slips, PF details, From 16 and etc.:

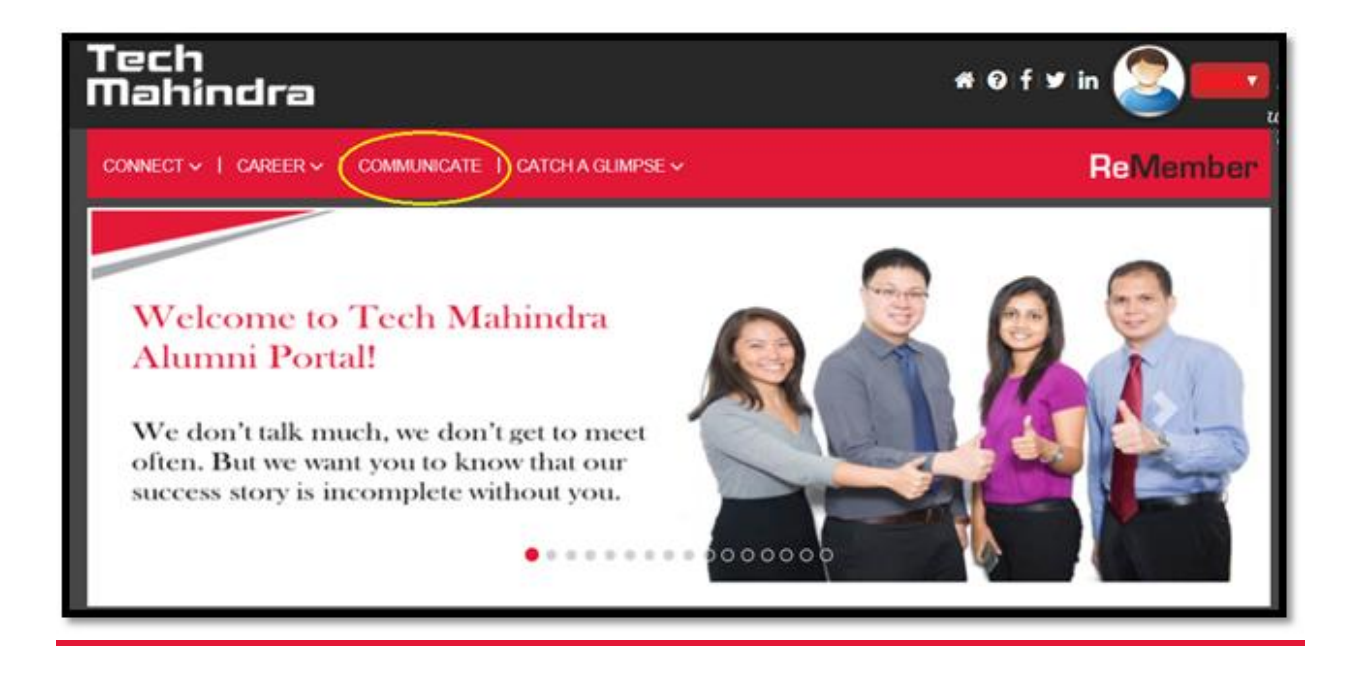

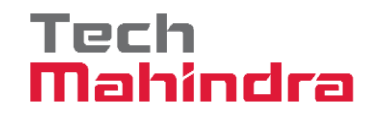

# **Thank You**